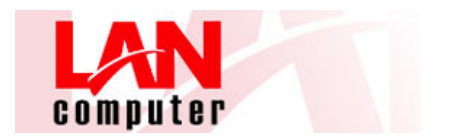

## **CONEXIÓN A CLOUD**

Para conectar al Cloud de LANCOMPUTER, abriremos nuestro navegador (Internet explorer, Mozilla Firefox, Chrome, etc...)

Deberemos acceder a la dirección: https://vdi.lancomputer.net

Finalmente, nos aparecerá la ventana definitiva donde, con los datos que nos hayan facilitado (USUARIO, CONTRASEÑA, DOMINIO) podremos acceder a nuestro Cloud:

| lancomputer.net https://vdi.lancomputer.net/Citrix/XenApp/auth/lo | jin.aspx                                                                          | ☆ ▼ C Story Google                                 |
|-------------------------------------------------------------------|-----------------------------------------------------------------------------------|----------------------------------------------------|
| is visitados 🛄 Comenzar a usar Fire 👖 Parallels Plesk Panel 1 🗅   | SmarterMail Login - S 🐑 Nombres de Dominio [ 💭 COPIA                              | IPRO 🚺 MX Lookup Tool - Che 💽 Sucuri Security — Pr |
|                                                                   | Iniciar sesión<br>Nombre de usuario:<br>Contraseña:<br>Dominio:<br>Iniciar sesión |                                                    |

Una vez validados con nuestro usuario, se nos abrirá una pantalla con dos pestañas:

## APLICACIONES;

Donde aparecerán las aplicaciones publicadas en nuestro cloud para trabajar directamente sobre ellas, sin necesidad de establecer la conexión al escritorio.

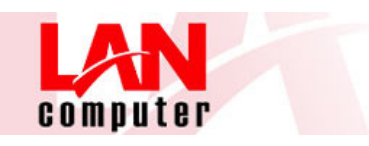

| Firefox 🔻              |                         |                                      |                     |                      |                 |               | 23      |
|------------------------|-------------------------|--------------------------------------|---------------------|----------------------|-----------------|---------------|---------|
| Citrix XenApp - A      | plicaciones             | + AsPanal                            |                     | (TR 100 (m A)        |                 | 0             |         |
| ~ ~ ~ ~                | https://vdi.lancom      | puter.net/Citrix/XenApp/site/default | aspx                |                      | ▼ Google        | -             | î       |
| 🔊 Más visitados 👖      | Parallels Plesk Panel 1 | 1 🔛 SmarterMail Login - S 🔇          | MX Lookup Tool - Ch | e 🍖 GoDaddy 🚺 Outloo | k Web App       | » 🔝 Marc      | cadores |
| Buscar                 | <u>م</u>                | ogged on as: test5_landemo           | _                   | Rreferencias         | Cerrar sesión 👻 | Сітк          | six.    |
| Aplicaciones           | Escritorios             |                                      |                     |                      |                 |               |         |
| Principal              |                         |                                      |                     |                      | Selec           | cionar vista: | •       |
| Word 2010<br>publicado |                         |                                      |                     |                      |                 |               |         |
| Sugerencia: ¿No e      | encuentra el recurso qu | e necesita? Use Buscar para encontra | rlo. 🗵              |                      |                 |               |         |
|                        |                         |                                      |                     |                      |                 |               |         |
|                        |                         |                                      |                     |                      |                 |               |         |
|                        |                         |                                      |                     |                      |                 |               |         |
|                        |                         |                                      | <b>CİTR</b> İX'     |                      |                 |               |         |

## ESCRITORIOS;

Donde aparecerá el acceso para establecer la conexión al escritorio del cloud del usuario logueado.

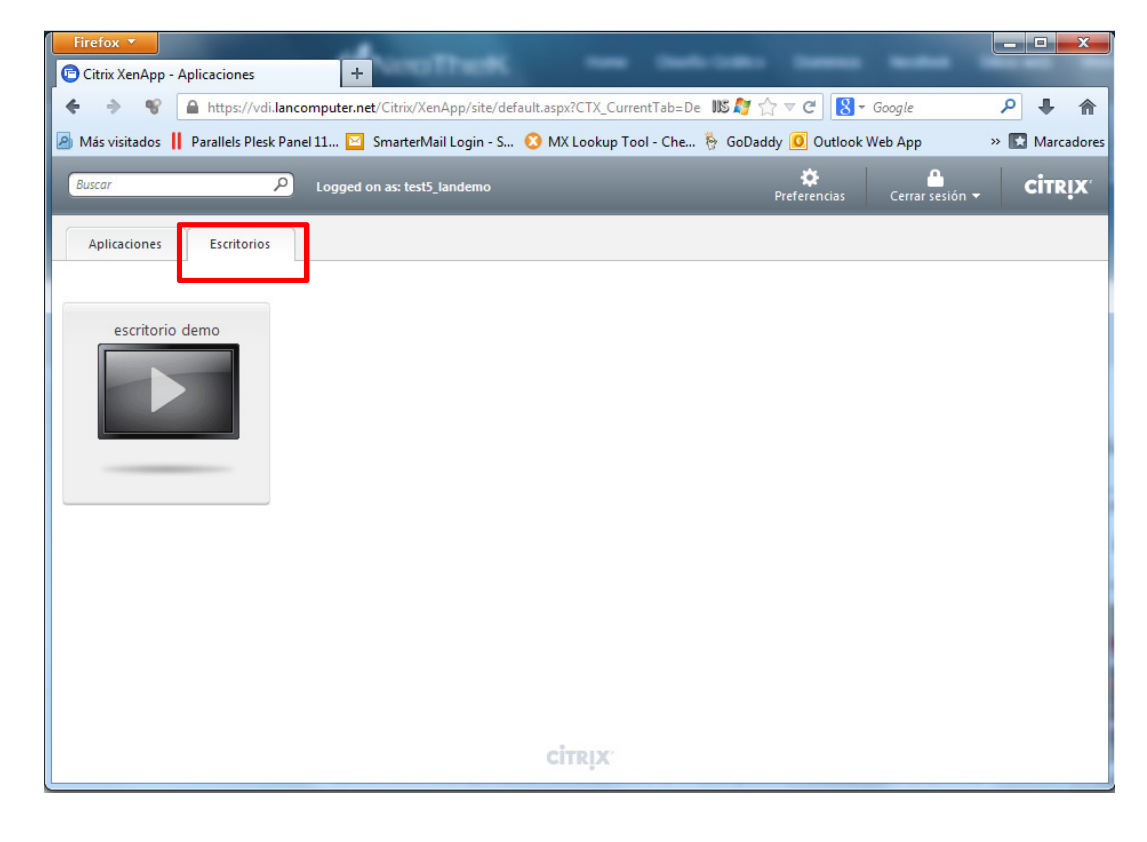

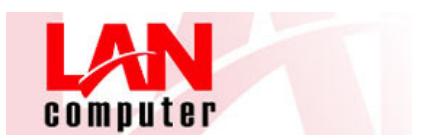

Si estamos trabajando conectados al escritorio del cloud, podemos minimizar o cerrar la pantalla y seguir trabajando con las aplicaciones publicadas.

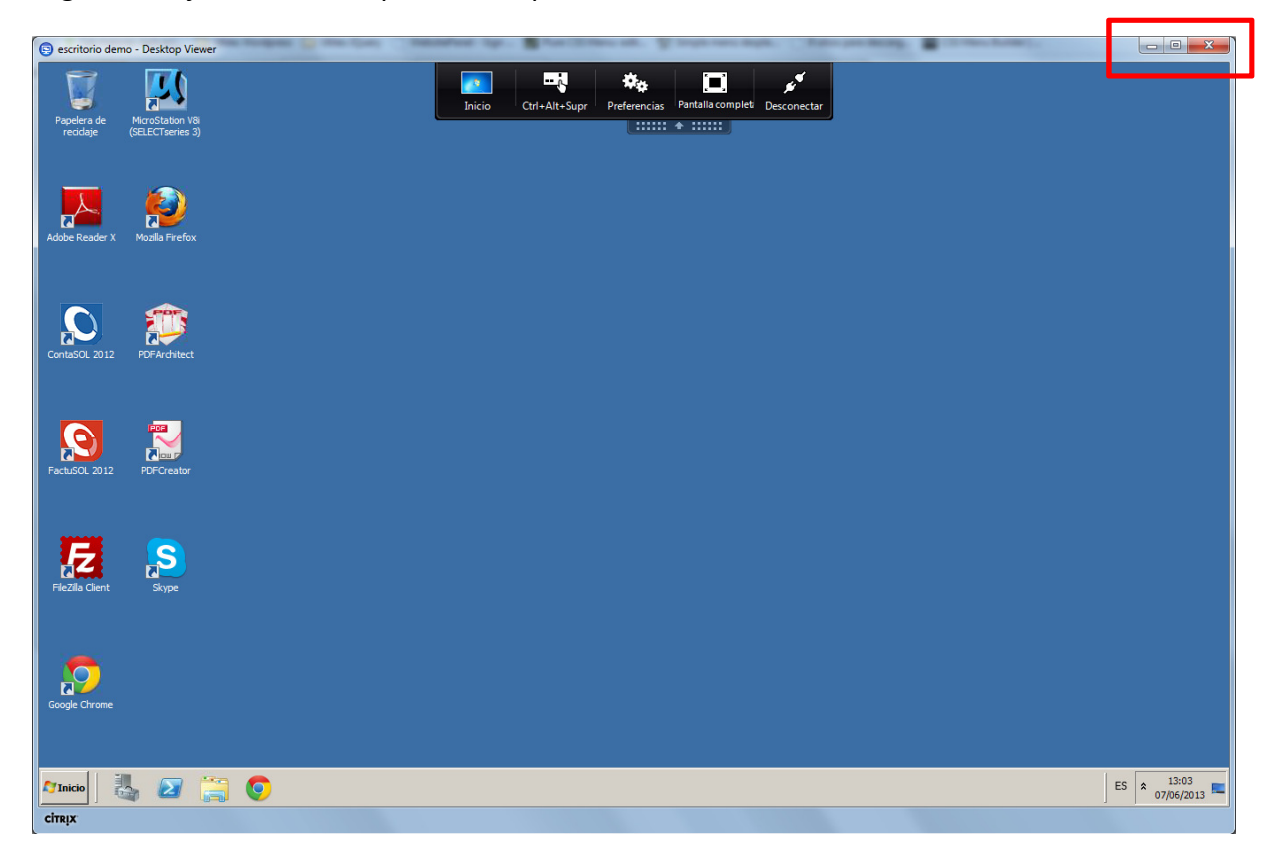

La sesión de Citrix se nos quedará minimizada en la barra inferior y podremos ocultarla/mostrarla clicando sobre ella:

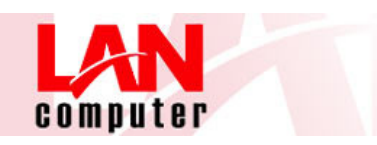

| ſ  | Firefox 🔻              | P. P.AM               |                                   |                                 | - P - 1                |                 | Xv3           |
|----|------------------------|-----------------------|-----------------------------------|---------------------------------|------------------------|-----------------|---------------|
|    | 🖻 Citrix XenApp - /    | Aplicaciones          | +                                 |                                 |                        |                 |               |
|    | ♦ ♦ %                  | https://vdi.lanco     | omputer.net/Citrix/XenApp/site/de | fault.aspx?CTX_CurrentTab=Ap    | o IIIS 🦉 🏠 マ C 🛛 😣 - G | ioogle          | ዶ 🖡 🏠         |
|    | 🔊 Más visitados 📗      | Parallels Plesk Pane  | el 11 🔛 SmarterMail Login - S     | . 😢 MX Lookup Tool - Che        | 🏷 GoDaddy 🧕 Outlook W  | eb App »        | Marcadores    |
|    | Buscar                 | P                     | Logged on as: test5_landemo       | _                               | 🔅<br>Preferencias      | Cerrar sesión 🔫 | CITRIX        |
|    | Aplicaciones           | Escritorios           |                                   |                                 |                        |                 |               |
| .a | Principal              |                       |                                   |                                 |                        | Seleccio        | onar vista: 💌 |
|    | Word 2010<br>publicado |                       |                                   |                                 |                        |                 |               |
|    | Sugerencia: Hag        | a clic en Desconectar | para poner en pausa cualquiera de | los recursos iniciados desde es | te equipo, 🗵           |                 |               |
| A  |                        |                       |                                   |                                 |                        |                 |               |
|    |                        |                       |                                   |                                 |                        |                 |               |
|    |                        |                       |                                   | <b>CİTR</b> İX                  |                        |                 |               |
| (  | <b>)</b>               | Dw Ps                 |                                   |                                 | <b>e</b>               |                 |               |
|    |                        |                       |                                   |                                 |                        |                 |               |